# NTI MiST Quick Start Guide

### Signing Up

- 1. Visit www.ntimist.com/vip/adata
- 2. Click the Sign up button.
- 3. Enter your name, email address, and create a password.
- 4. Agree to the MiST Terms and click Sign Up
- 5. An activation email will be sent to you. Click on the link in the email to activate your account.
- 6. Download the NTI MiST software for your computer with the link provided in the email.

## Windows and Mac OS X

- To install MiST on: Windows: Double-click NTI\_MiST\_For\_Windows.exe. Mac: Double-click the NTI MiST for Mac.dmg file then double-click NTI MiST Installer.pkg.
- 2. Follow the on-screen instructions to complete the installation. Make sure you restart your computer at the end.
- 3. To launch MiST, Double-click 🖤
- 4. Enter your email address and password you used to sign up and click Sign In.
- 5. <u>Local PC/My Mac</u> Drag and drop folders onto the MiST window to add them to your shared folders list. Folders added here will be accessible from all of your MiST connected devices.

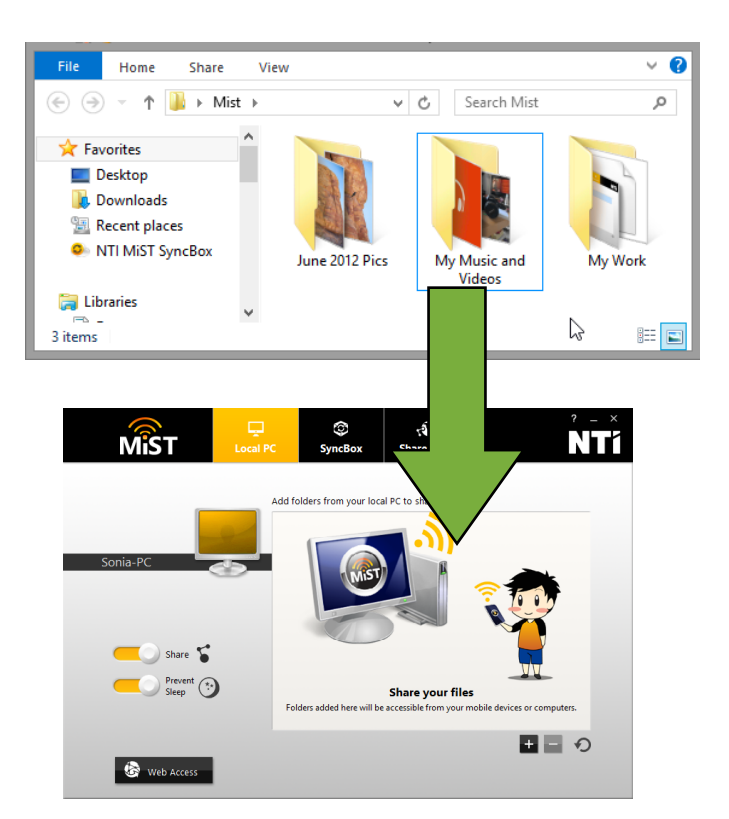

6. <u>NTI Cloud</u> - Drag and drop folders onto the MiST window to keep them synchronized between your MiST connected computers through NTI Cloud.

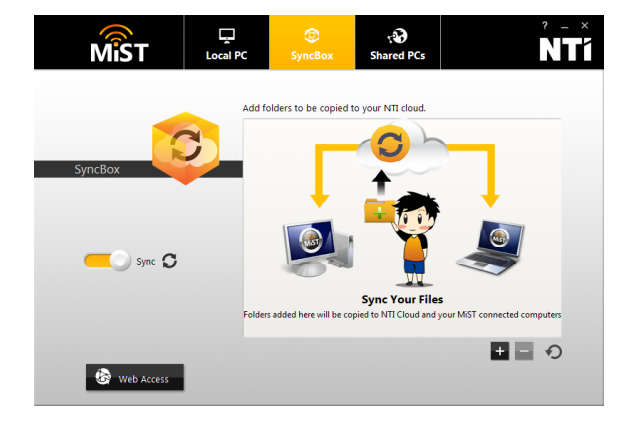

 <u>Shared PCs</u> - View files shared on other MiST connected computers. Double-click on computers listed here to browse their shared folders.

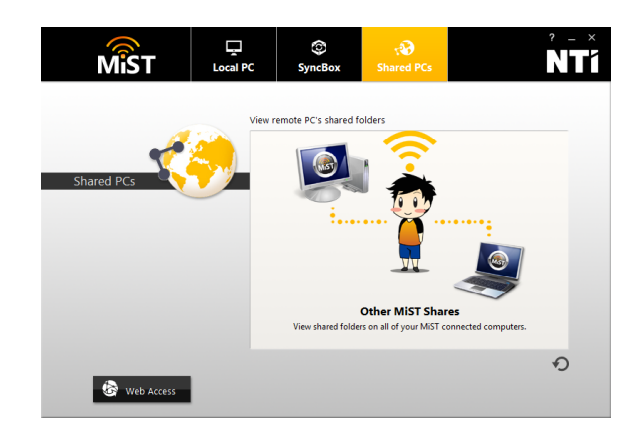

# Android and iOS

- 1. Visit Google Play for Android or App Store for iOS to download the NTI MiST app.
- 2. Sign in using your email and password.
- 3. Con figure desired settings for Automatic Camera Upload.
- 4. Tap on the Files icon to browse your shared folders.

### Web Access

- 1. From any web browser, visit www.ntimist.com/vip/adata
- 2. Sign in using your email and password.